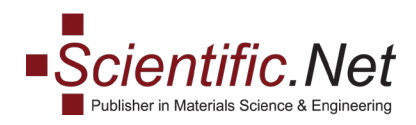

### Простой и расширенный поиск на www.scientific.net

Поиск доступен с любой страницы сайта. Чтобы начать простой поиск, введите свой запрос в поле поиска и нажмите клавишу ввода или нажмите кнопку поиска.

| Solontific Not                               | DISTRIBUTION & ACCESS | FOR PUBLICATION | SUPPLEMENTS | ABOUT US | CONTACT US | 中文     |
|----------------------------------------------|-----------------------|-----------------|-------------|----------|------------|--------|
| Publisher in Materials Science & Engineering | type your request     |                 |             |          | व पू       | LOG IN |
|                                              |                       |                 | 14          |          |            |        |

Список результатов поиска появится на странице параметров поиска, где доступны инструменты для расширенного поиска.

Кроме того, чтобы открыть страницу параметров поиска, вы можете нажать кнопку «Поиск», оставив поле поиска пустым.

На странице параметров поиска, на боковой панели, доступно несколько инструментов для расширенного поиска:

|                                                                  | DISTRIBUTION & ACCESS | FOR PUBLICATION | SUPPLEMENTS | ABOUT US | CONTACT US | 中文     |
|------------------------------------------------------------------|-----------------------|-----------------|-------------|----------|------------|--------|
| SCIENTITIC.IVET     Publisher in Materials Science & Engineering | Search                |                 |             |          | <b>्</b>   | LOG IN |
|                                                                  |                       |                 | 10          |          |            |        |
| Search Options                                                   | Home » S              | earch result    |             |          |            |        |
| Sort by:                                                         | Search                | results         |             |          |            |        |
| Relevance                                                        |                       |                 |             |          |            |        |
| Date                                                             |                       |                 |             |          |            |        |
| Search Type:                                                     |                       |                 |             |          |            |        |
| Books                                                            |                       |                 |             |          |            |        |
| All papers                                                       |                       |                 |             |          |            |        |
| Open access papers                                               |                       |                 |             |          |            |        |
| Periodicals:                                                     |                       |                 |             |          |            |        |
| Specialized Collections                                          |                       |                 |             |          |            |        |
| Journal of Metastable and Nanc<br>Materials                      | ocrystalline          |                 |             |          |            |        |
| Advanced Engineering Forum                                       |                       |                 |             |          |            |        |
| Journal of Biomimetics, Biomate<br>Biomedical Engineering        | erials and            |                 |             |          |            |        |

**Trans Tech Publications Ltd** Reinhardstrasse 18 CH-8008 Zurich Switzerland

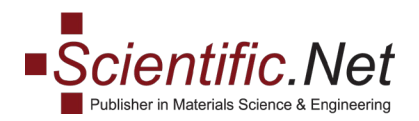

- 1. Сортировка по: По умолчанию результаты поиска отображаются по релевантности.
- 2. **Тип поиска:** по умолчанию результаты поиска включают названия книг и статей. Чтобы различать типы материалов, обратите внимание на значок, отображаемый рядом с заголовком в списке результатов поиска

|                                                                                        | DISTRIBUTION & ACCESS FOR PUBLICATION SUPPLEMENTS ABOUT US CONTACT US                                                                                                    | ζ |
|----------------------------------------------------------------------------------------|----------------------------------------------------------------------------------------------------|---|
| Scientific.net     Publisher in Materials Science & Engineering                        | biomaterials Q J                                                                                                    |   |
| Search:<br>X biomaterials                                                              | Age:<br>X All<br>SAVE                                                                                                    |   |
|                                                                                        |                                                                                                    |   |
| Search Options                                                                         | Home » Search result                                                                                                    |   |
| Sort by:                                                                               | Search results                                                                                                    |   |
| <ul><li>Relevance</li><li>Date</li></ul>                                               | 1 2 3 4 5 > >>                                                                                                    | ] |
| Search Type:                                                                           | PLA Composite Films Based on Acetate Substituted Microcrystalline Cellulose<br>Authors: Bandu Madhukar Kale, Samson Rwahwire, Nilkanth Kisan Kale, Wilson Babu<br>Musinguzi                                                                                                    | 1 |
| Books All papers Open access papers                                                    | Online since: May 2019<br>Chapter 3: Polymer Chemistry and Polymer Composites<br>Abstract: In recent years the utilization of natural fibers as reinforcing agents in thermoplastic<br>composites has captured major attention. This research studied the effect of reaction time on<br><u>more</u> |   |
| Periodicals:                                                                           | Degree of Conversion of Experimental Light-Cured Orthodontic Adhesives<br>Authors: Kanin Nimcharoensuk, Niwat Anuwongnukroh, Surachai Dechkunakorn, Vanthana<br>Sattabanasuk, Panya Sunintaboon, Wassana Wichai                                                                                     |   |
| Specialized Collections<br>Journal of Metastable and Nan<br>Materials                  | Online since: May 2019<br>Chapter 1: Biomedical Materials<br>Abstract: The objectives of this study were to compare the polymerization of three<br>experimental light-cured orthodontic adhesives by determining their degree of conversion<br>more                                                 |   |
| Advanced Engineering Forum<br>Journal of Biomimetics, Biomat<br>Biomedical Engineering | erials and<br>Authors: Halima Delali, Djilali Redha Merouani, Hakim Aguedal, Mustapha Belhakem,<br>Abdelkader Iddou, Baghdad Ouddane                                                                                                    |   |

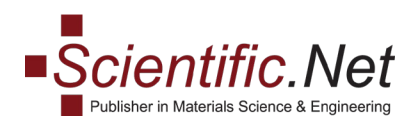

#### Выберите «Книги», чтобы получить в результатах поиска только названия книг:

| Search Options                           | Home » Search result                                                                                                    |
|------------------------------------------|----------------------------------------------------------------------------------------------------|
| Sort by:                                 | Search results                                                                                                    |
| <ul><li>Relevance</li><li>Date</li></ul> | 1 2 3 4 5 > >>                                                                                                    |
| Search Type:                             | Journal of Biomimetics, Biomaterials and Biomedical Engineering Vol. 41<br>Online since: April 2019<br>Description: In the 41st volume of "Journal of Biomimetics, Biomaterials and Biomedical Engineering"  |
| Books     All papers                     | are collected papers that present readers with the latest results of scientific research and of some<br>more                                                                                                 |
| Open access papers                       | Journal of Biomimetics, Biomaterials and Biomedical Engineering Vol. 40<br>Online since: February 2019<br>Description: In the 40th volume of Journal of Biomimetics, Biomaterials and Biomedical Engineering |

#### Выберите «Все документы», чтобы получить только заголовки:

| Search Options          | Home » Search result                                                                                                    |    |
|-------------------------|----------------------------------------------------------------------------------------------------|----|
| Sort by:                | Search results                                                                                                    |    |
| Relevance               | 1 2 3 4 5 >                                                                                                    | >> |
|                         |                                                                                                    |    |
| Date                    |                                                                                                    |    |
| Date Search Type:       | Degree of Conversion of Experimental Light-Cured Orthodontic Adhesives<br>Authors: Kanin Nimcharoensuk, Niwat Anuwongnukroh, Surachai Dechkunakorn, Vanthana<br>Sattabanasuk, Panya Sunintaboon, Wassana Wichai                                                              |    |
| Date Search Type: Books | Degree of Conversion of Experimental Light-Cured Orthodontic Adhesives<br>Authors: Kanin Nimcharoensuk, Niwat Anuwongnukroh, Surachai Dechkunakorn, Vanthana<br>Sattabanasuk, Panya Sunintaboon, Wassana Wichai<br>Online since: May 2019<br>Chapter 1: Biomodical Materials |    |

Выберите «Статьи с открытым доступом», чтобы найти документы с полным текстом, доступным в Интернете. Маленький значок открытой книги под заголовком статьи указывает на статус открытого доступа:

| Search Options                           | Home » Search result                                                                                                    |
|------------------------------------------|----------------------------------------------------------------------------------------------------|
| Sort by:                                 | Search results                                                                                                    |
| <ul><li>Relevance</li><li>Date</li></ul> | 1 2 3 4 5 >                                                                                                    |
| Search Type:                             | Development of Lightweight Aluminum-Titanium Alloys for Aerospace Applications  Authors: Syeda Ammara Batool, Akhlaq Ahmad, Abdul Wadood, Abdul Mateen, Syed Wilayat Hussain                                                                                                    |
| All papers     Open access papers        | Online since: September 2018<br>Chapter 1: Properties and Processing Technologies of Non-Ferrous Alloys<br>Abstract: Aluminum (Al) and Titanium (Ti) based lightweight alloys have been a topic of<br>discussion and research for a few decades now. Resulting alloys with hard intermetallic<br><u>more</u> |

**Trans Tech Publications Ltd** Reinhardstrasse 18 CH-8008 Zurich Switzerland

www.scientific.net e-mail: office@scientific.net Tel: (+41) 44 - 922 10 22 Fax: (+41) 44 - 922 10 33

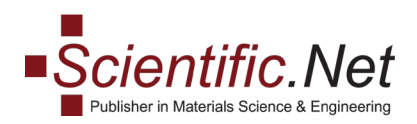

**2. Периодические издания:** чтобы сузить область поиска до статей, опубликованных в определенном периодическом издании, установите флажок, чтобы выбрать заголовок из списка под разделом **«Периодические издания»:** 

| Search Options                                                                                                    | Home » Search result                                                                                                    |   |
|----------------------------------------------------------------------------------------------------|----------------------------------------------------------------------------------------------------|---|
| Sort by:                                                                                                    | Search results                                                                                                    |   |
| Relevance                                                                                                    | 1 2                                                                                                    | > |
| Search Type:                                                                                                    | Energy-Saturated Materials Based on Technological Biomaterials<br>Authors: Olena Svietkina, Svitlana Lysytska, Vsevolod Franchuk                                                                                                    |   |
| Books                                                                                                    | Online since: November 2017<br>Abstract: The article considers the problem of improving the technology of obtaining energy-<br>saturated materials, which results in an improvement of the characteristics of energy<br>more                                                                 |   |
| Open access papers                                                                                                    | Elements and Materials Improve the FDM Products: A Review<br>Authors: Abduladim Salem Bala, Saidin bin Wahab, Mazatusziha binti Ahmad                                                                                                    |   |
| Periodicals: Specialized Collections                                                                                        | Online since: April 2016<br>Abstract: This work aims to provide a review of available published literature that explores the<br>opportunities to improve the quality of fused deposit modelling (FDM) products, particularly in<br><u>more</u>                                               |   |
| Journal of Metastable and Nanocrystalline<br>Materials                                                                      | Fracture Behavior as Selection Criterion for Alloplastic Bone Graft Applications<br>Authors: Gabriela Sima, Vasile Danut Cojocaru                                                                                                    |   |
| <ul> <li>Advanced Engineering Forum</li> <li>Journal of Biomimetics, Biomaterials and<br/>Biomedical Engineering</li> </ul> | Online since: April 2018<br>Chapter 1: Advanced Materials and Processing Technologies<br>Abstract: Designing and processing of the alloplastic bone grafts represent one of the newest<br>trends in bone tissue engineering, solving a lot of trauma problems of the patients<br><u>more</u> |   |
| Advances in Science and Technology                                                                                          |                                                                                                    |   |
| Journal of Nano Research                                                                                                    | Morphological and Thermophysical Behavior of Hidroxyapatite Powders<br>Processed by Mechanical Milling                                                                                                    |   |
| Defect and Diffusion Forum                                                                                                  | Authors: Oana Gîngu, Ionela Gabriela Bucse, Nicoleta Cioatera, Elena Adriana Voinea, Petre<br>Rotaru                                                                                                    |   |
| Solid State Phenomena                                                                                                    | Online since: April 2018<br>Chapter 1: Advanced Materials and Processing Technologies                                                                                                    |   |

# 2. Узкий поиск: здесь вы можете ограничить период публикации, добавить ключевое слово, автора статьи и название статьи:

| Narrow Search:     | silos study, nigniights aspects of the treatment methods of the inner surface of the silos<br><u>more</u>                                                                                                    |  |
|--------------------|----------------------------------------------------------------------------------------------------|--|
| Age<br>All ~       | Processing Technologies Applied for Realizing New Medical Micro-Devices<br><u>Components</u><br>Authors: Aurel Valentin Bîrdeanu, Mihaela Bîrdeanu, Gabriel Gruionu, Lucian Gheorghe<br>Gruionu                                  |  |
| + Add Keyword      | Online since: April 2018<br>Chapter 2: Modelling and Simulation in the Designing<br>Abstract: The paper presents the new methods of use of processing technologies for realizing                                                 |  |
| + Add Paper Author | proof-of-reciped presenter the new inclusion of day of proceeding technological for realizing proof-of-reciped provide the new inclusion of the provide the new inclusion of the provide technological for realizing <u>more</u> |  |
| + Add Paper Title  | <mark>Finite Element Analysis of a Lumbar Vertebra Reconstructed by Biocomposite<br/>Alloplastic Grafts</mark><br>Authors: Daniela Coman, Mircea Radu Gorgan, Felix Mircea Brehar, Oana Gîngu, Lucian                            |  |

**Trans Tech Publications Ltd** Reinhardstrasse 18 CH-8008 Zurich Switzerland

www.scientific.net e-mail: office@scientific.net Tel: (+41) 44 - 922 10 22 Fax: (+41) 44 - 922 10 33

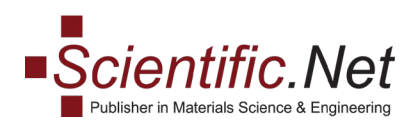

## 2. Чтобы ограничить период публикации изданных материалов, выберите период публикации от 1 до 5 лет в поле **«Возраст»**:

| Narrow Search:                | more                                                                                                    |  |
|-------------------------------|----------------------------------------------------------------------------------------------------|--|
| Age<br>All                    | Processing Technologies Applied for Realizing New Medical Micro-Devices     Components     Authors: Aurel Valentin Bîrdeanu, Mihaela Bîrdeanu, Gabriel Gruionu, Lucian Gheorghe     Gruionu                                                                                           |  |
| All<br>1 Year<br>2 Years      | Online since: April 2018<br>Chapter 2: Modelling and Simulation in the Designing<br>Abstract: The paper presents the new methods of use of processing technologies for realizing<br>proof-of-concept new medical micro-devices components. By using both classical mechanical<br>more |  |
| 3 Years<br>4 Years<br>5 Years | Finite Element Analysis of a Lumbar Vertebra Reconstructed by Biocomposite<br>Alloplastic Grafts<br>Authors: Daniela Coman, Mircea Radu Gorgan, Felix Mircea Brehar, Oana Gîngu, Lucian<br>Gheorghe Gruionu                                                                           |  |

Чтобы добавить имя автора, название статьи или ключевое слово в поиск, введите его в соответствующие поля **«Добавить ключевое слово», «Добавить автора статьи»** или **«Добавить название статьи»** и нажмите знак **«плюс»**:

| Narrow Search:                     | more                                                                                                    |  |
|------------------------------------|----------------------------------------------------------------------------------------------------|--|
| Age All ~                          | Processing Technologies Applied for Realizing New Medical Micro-Devices<br>Components<br>Authors: Aurel Valentin Bîrdeanu, Mihaela Bîrdeanu, Gabriel Gruionu, Lucian Gheorghe<br>Gruionu                 |  |
| + Add Keyword                      | Online since: April 2018<br>Chapter 2: Modelling and Simulation in the Designing                                                                                                    |  |
| Gabriel Gruionu + Add Paper Author | Abstract: The paper presents the new methods of use of processing technologies for realizing<br>proof-of-concept new medical micro-devices components. By using both classical mechanical<br><u>more</u> |  |
| + Add Paper Title                  | Finite Element Analysis of a Lumbar Vertebra Reconstructed by Biocomposite<br>Alloplastic Grafts                                                                                                    |  |

Как только вы установите или снимите флажки параметров поиска на панели поиска, список результатов поиска будет автоматически обновлен.

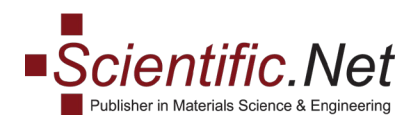

Все параметры, которые были применены к вашему поиску, отображаются под полем поиска и могут быть удалены оттуда, нажав на крестик. Чтобы сохранить параметры текущего поиска, нажмите **«СОХРАНИТЬ».** 

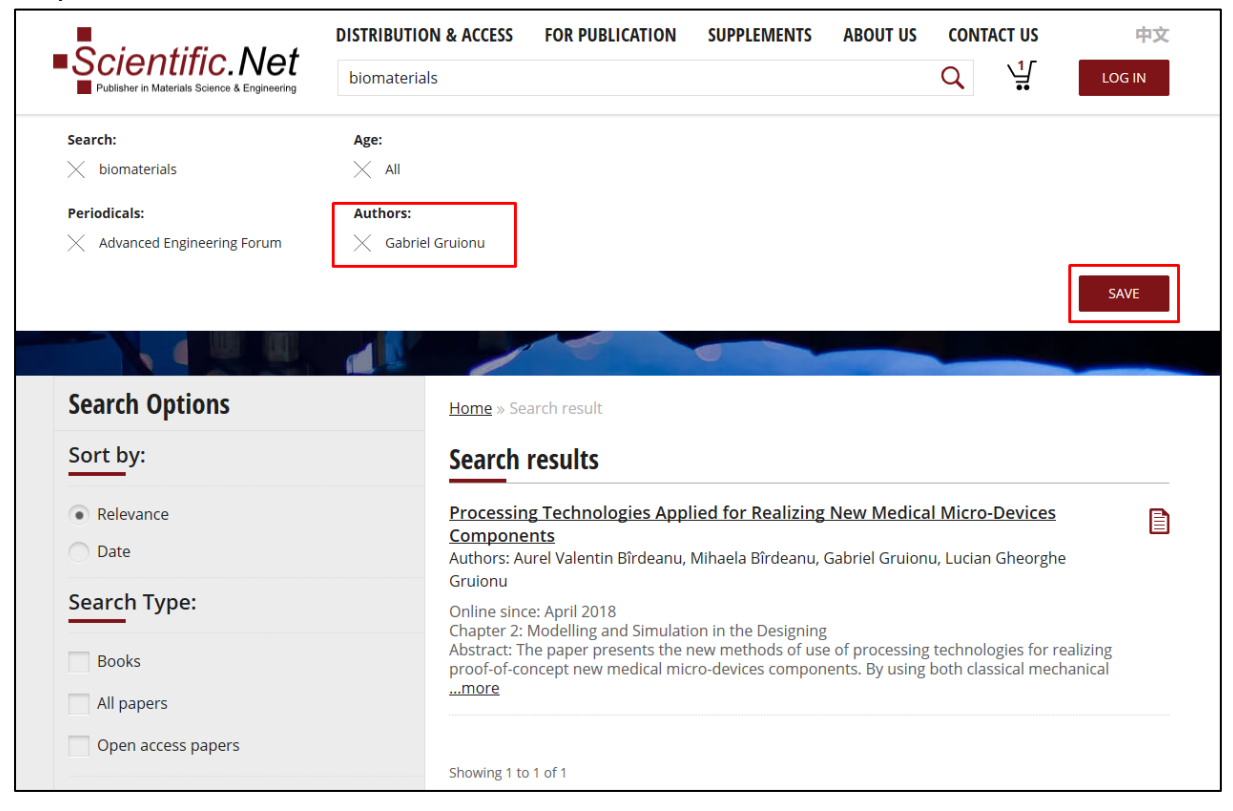

Откроется диалоговое окно «Сохранить этот поиск». Чтобы получать уведомления по электронной почте о новинках, соответствующих этим параметрам, которые могут появиться на веб-сайте в будущем, выберите периодичность Ежедневно, Еженедельно, Ежемесячно или Никогда из списка под заголовком «Пишите мне, если

появятся новинки соответствующие моему поиску»:

|                                                                 |                                     | Dr.Ed Ito                                           |   |     |          |                   |               |  |
|-----------------------------------------------------------------|-------------------------------------|-----------------------------------------------------|---|-----|----------|-------------------|---------------|--|
| Scientific.Net     Publisher in Materials Science & Engineering | <b>DISTRIBUTION</b><br>biomaterials | Save this search                                    | × | NTS | ABOUT US | CONTACT US<br>Q 닟 | 中文<br>LOG OFF |  |
| Search:<br>X biomaterials Periodicals:                          | Age:<br>X All<br>Authors:           | Name of the search to replace                       | ~ |     |          |                   |               |  |
| Auvanceu Engineering Forum                                      | Gabrier                             | Email me when new items match my search Daily Never | Ť |     |          |                   | SAVE          |  |
| Search Options                                                  | _                                   | Daily<br>Weekly<br>Monthly                          | Ì |     |          |                   |               |  |

**Trans Tech Publications Ltd** Reinhardstrasse 18 CH-8008 Zurich Switzerland

<u>www.scientific.net</u> e-mail: <u>office@scientific.net</u> Tel: (+41) 44 - 922 10 22 Fax: (+41) 44 - 922 10 33

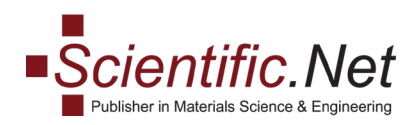

Вы можете настроить параметры сохраненного поиска и заменить существующий поиск на настроенный. Нажмите **«СОХРАНИТЬ»,** затем в диалоговом окне **«Сохранить этот поиск»** откройте список под **«Наименование поиска для замены»** и выберите поиск, который следует заменить из списка:

| Editor                                       | (             |                               |        |     |          |            | Dr.Ed Itorial 🗸 |
|----------------------------------------------|---------------|-------------------------------|--------|-----|----------|------------|-----------------|
| Soloptific Not                               | DISTRIBUTION  | Save this search              | ×      | NTS | ABOUT US | CONTACT US | 中文              |
| Publisher in Materials Science & Engineering | biomaterials  | Name*<br>Biomaterial          |        |     |          | Q Å        | LOG OFF         |
| Search:<br>X biomaterials                    | Age:<br>X Ali | Name of the search to replace | ]      |     |          |            |                 |
| Periodicals:                                 | Authors:      |                               | ~      |     |          |            |                 |
|                                              |               | biomaterials<br>Daily         | ~      |     |          |            | SAVE            |
|                                              |               | SAVE                          | CANCEL |     |          |            |                 |
| Search Options                               |               | Home // Search result         |        |     |          |            |                 |

Чтобы получить доступ к сохраненным поискам, укажите свое имя пользователя и выберите меню «Моя учетная запись»:

| Editor         |                       |                            |  |                 |             | Dr.Ed Itorial $ \sim $ |
|----------------|-----------------------|----------------------------|--|-----------------|-------------|------------------------|
| Scientific.Net | DISTRIBUTION & ACCESS | FOR PUBLICATION SUPPLEMENT |  | ABOUT US CONTAC |             | My Account             |
|                | Search                |                            |  |                 | <b>Q</b> '¦ | Access Status          |
|                |                       |                            |  |                 |             | My eBooks              |

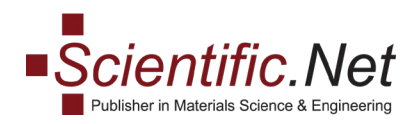

результатов поиска:

На странице сведений об учетной записи нажмите «ПРОСМОТР» в строке «Сохраненные поиски:», чтобы просмотреть параметры ранее сохраненных

|                                                                 | DISTRIBUTIO     | N & ACCESS FO                       | R PUBLICATION        | SUPPLEMENTS           | ABOUT US        | CONTAC               | T US 中文                  |
|-----------------------------------------------------------------|-----------------|-------------------------------------|----------------------|-----------------------|-----------------|----------------------|--------------------------|
| Scientific.Net     Publisher in Materials Science & Engineering | Search          |                                     |                      |                       |                 | Q                    |                          |
|                                                                 |                 |                                     | e l                  |                       |                 |                      |                          |
| Periodicals                                                     |                 | Home » My Acco                      | ount                 |                       |                 |                      |                          |
| Engineering Research                                            |                 | <u>My Accour</u>                    | nt                   |                       |                 |                      |                          |
| Advanced Engineering Forum                                      | >               | Details:                            |                      |                       |                 |                      |                          |
| Journal of Biomimetics, Biomateri<br>and Biomedical Engineering | als >           | First name:*                        | I                    | Dr.Ed                 |                 |                      |                          |
| Advances in Science and Technol                                 | איזער א         | Last name:*                         |                      | torial                |                 |                      |                          |
| Advances in Science and Technolo                                | Jgy /           | Email:* olga.ryabchenko@gconnect.ch |                      |                       |                 |                      |                          |
| Applied Mechanics and Materials                                 | >               | Affiliation:*                       |                      |                       |                 |                      |                          |
| International Journal of Engineerin<br>Research in Africa       | ng .            | ORCID:                              |                      |                       |                 |                      | ASSIGN                   |
|                                                                 | <sup>16</sup> > | Password:                           |                      | *****                 |                 |                      | CHANGE                   |
| Foundations of Materials Science<br>Engineering                 | e and 💙         | Saved Searches:                     | 1                    | 1                     |                 |                      | VIEW                     |
|                                                                 |                 | Favorites:                          | (                    | 0                     |                 |                      | FAVORITES                |
| Materials Science                                               |                 | Newsletter Subscr                   | iption:              | Not Subscribed        |                 |                      | SUBSCRIBE                |
| Journal of Metastable and                                       | >               | * - To notify the ch                | nange of your person | al information please | complete and su | ubmit the <u>Cha</u> | <u>nge Request</u> form. |

На странице **«Сохраненные поиски»** нажмите значок, чтобы изменить или удалить любой из ранее сохраненных поисков:

|                                                                 | DISTRIBUTIO        | N & ACCESS              | FOR PUBLICATION              | SUPPLEMENTS | ABOUT US | CONTACT US | 中文      |
|-----------------------------------------------------------------|--------------------|-------------------------|------------------------------|-------------|----------|------------|---------|
| CIENTITIC.INET     Publisher in Materials Science & Engineering | Search             |                         |                              |             |          | <b>०</b>   | LOG OFF |
|                                                                 |                    | 1                       |                              |             |          |            |         |
| Periodicals                                                     |                    | <u>Home</u> » <u>M</u>  | <u>y Account</u> » Saved Sea | rches       |          |            |         |
| Engineering Research                                            |                    | Saved S                 | Searches                     |             |          |            |         |
| Advanced Engineering Forum                                      | >                  | biomater<br>Created: 20 | <u>ials</u><br>019-05-15     |             |          |            |         |
| Journal of Biomimetics, Biomate<br>and Biomedical Engineering   | <sup>rials</sup> > | Notificatio             | n: Daily                     |             |          |            |         |